# DWC-2000 Authorize.net Payment Gateway Account Configuration Steps

Go to <a href="https://developer.authorize.net/sandbox/">https://developer.authorize.net/sandbox/</a>

Create a New Sandbox Account by giving all the required fields

| Card Present Integration     |                                                                                |  |
|------------------------------|--------------------------------------------------------------------------------|--|
| Apple Pay                    | First Name: * Required field                                                   |  |
| PayPal                       | *                                                                              |  |
| Transaction Details API      |                                                                                |  |
| Resources                    | Last Name:                                                                     |  |
| Developer Support            | *                                                                              |  |
| Error Generation Guide       | Country                                                                        |  |
| Troubleshooting Tools        | Country:                                                                       |  |
| API Change Log               | Please Select *                                                                |  |
| Merchant Integration Guide   | Email Address                                                                  |  |
| Developer FAQs               | *                                                                              |  |
| Mobile FAQs                  |                                                                                |  |
| Certified Solution Directory | Developer Type:                                                                |  |
|                              | Please Select *                                                                |  |
|                              |                                                                                |  |
|                              | Job Level:                                                                     |  |
|                              | - Please Select - *                                                            |  |
|                              | Sandbox Company Name:                                                          |  |
|                              | *                                                                              |  |
|                              | Sandbox Currency:                                                              |  |
|                              | - Please Select - *                                                            |  |
|                              | Create a Login ID:                                                             |  |
|                              | *<br>Between 8-20 characters, no symbols, must include<br>letters and numbers. |  |
|                              | Password:                                                                      |  |

| t LLC (US) https://developer.authorize.net/sandbox/ | ▼ C Q Se                                                                    | arch | 1 |
|-----------------------------------------------------|-----------------------------------------------------------------------------|------|---|
|                                                     |                                                                             |      |   |
|                                                     | Sandbox Currency:                                                           |      |   |
|                                                     | - Please Select - *                                                         |      |   |
|                                                     | Create a Login ID:                                                          | _    |   |
|                                                     |                                                                             | *    |   |
|                                                     | Between 8-20 characters, no symbols, must includ letters and numbers.       | е    |   |
|                                                     | Password:                                                                   |      |   |
|                                                     |                                                                             | •    |   |
|                                                     | Between 8-16 characters, must include lowercase,<br>uppercase and a number. |      |   |
|                                                     | Password Confirmation                                                       |      |   |
|                                                     |                                                                             | *    |   |
|                                                     |                                                                             |      |   |
|                                                     | feedi                                                                       |      |   |
|                                                     | Enter the words above:                                                      |      |   |
|                                                     |                                                                             | *    |   |
|                                                     | Get different words                                                         |      |   |
|                                                     | I accept the Authorize.Net Sandbox                                          |      |   |
|                                                     | Account Agreement.*                                                         |      |   |
|                                                     | 5                                                                           |      |   |
|                                                     | Sign Up                                                                     |      |   |
|                                                     |                                                                             |      |   |

After Signing up successfully Save the API Credentials

| PARTNER PROGRAMS                                 | INTEGRATION                                                                        | TRAINING                                       | DOWNLOADS                                                                                       | COMMUNIT |
|--------------------------------------------------|------------------------------------------------------------------------------------|------------------------------------------------|-------------------------------------------------------------------------------------------------|----------|
| Get Star                                         | rted with yo                                                                       | ur Sandbo                                      | ox Account                                                                                      |          |
| Accept a Pay<br>Learn the basic<br>payment using | yment in 15 Minutes<br>steps required to accept a<br>one of our integration method | s. Save Your                                   | API Credentials                                                                                 |          |
| Sign in to th<br>Manage transa                   | ne Merchant Interface<br>ctions, configure and view                                | To help you g<br>generated th<br>these for use | get started quickly, we've<br>rese Test API Credentials. Save<br>e in testing your application. |          |
| computer.                                        |                                                                                    | API Login ID                                   | 7Et37TXx8cQP                                                                                    |          |
| Check out the                                    | he New API Reference                                                               | Transaction H                                  | Key 2Hy293us9pzJM5Rz                                                                            |          |
| Quick, easy-to-                                  | use API documentation with te                                                      | st Secret Quest                                | tion Simon                                                                                      |          |

Go to <u>https://sandbox.authorize.net/</u> and login with the credentials we have given while signing up

| Authorize.Net                                                                                                    |                                                                                                    |                                                                             |
|----------------------------------------------------------------------------------------------------|----------------------------------------------------------------------------------------------------|-----------------------------------------------------------------------------|
| Download your FREE copy of<br>the 2012 Online Fraud Reports<br>Detailed fraud metrics<br>Management practices and tools<br>Process benchmarks<br>Budgets (overall and how allocated) | CyberSource<br>2012<br>ONLINE<br>FRAUD<br>REPORT                                                      | Please Log In!<br>Login ID:<br>Password:<br>Log In<br>Forgot Your Password? |
| Authorize.Net Quick Help                                                                                                    | Did You Know?                                                                                         |                                                                             |
| New Merchant Tour           O         Customer Support                                                                                                    | Using a browser's<br>auto-complete functionality<br>to access your account<br>increases the risk of   |                                                                             |
| Video Demos                                                                                                    | fraudulent access. That's why we require you to manually enter your login ID and password every time. |                                                                             |

#### Go to Account --> Settings page

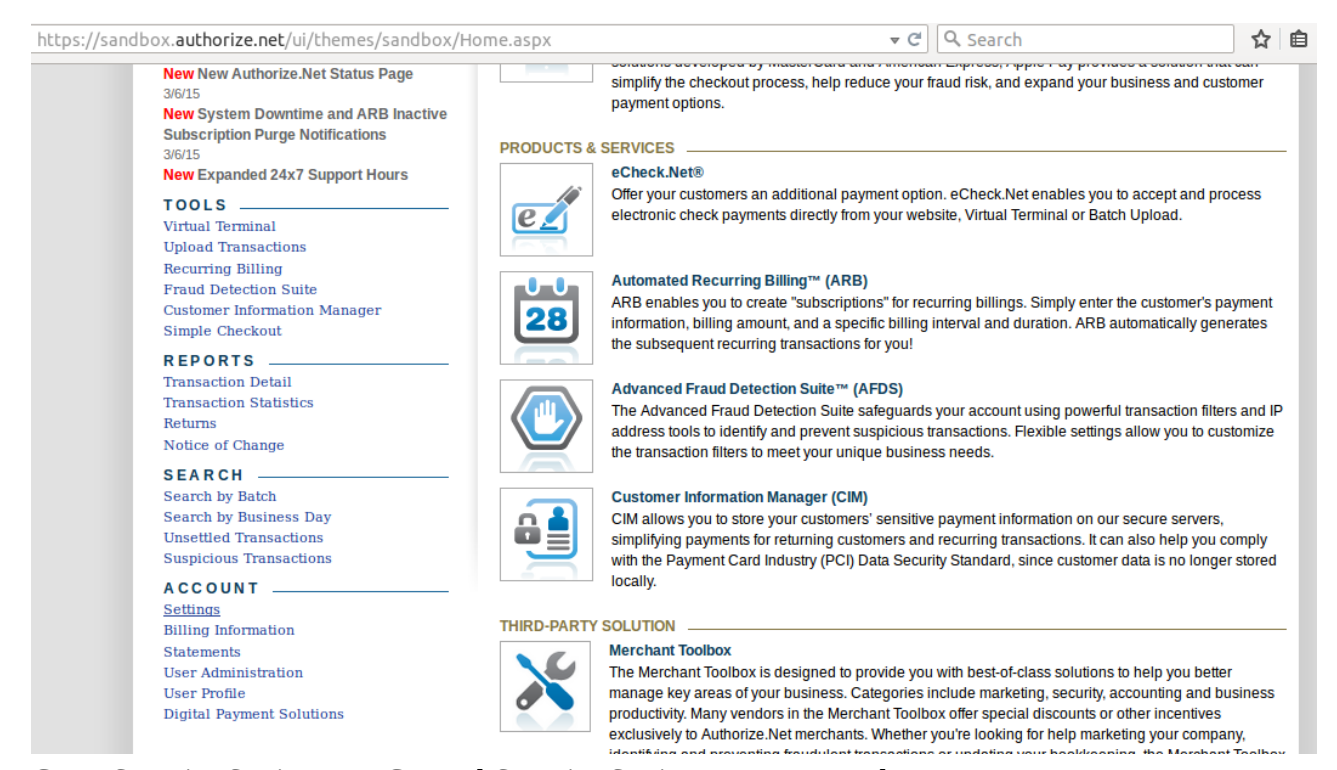

Go to Security Settings --> General Security Settings --> Test Mode

1

| Settings<br>Billing Information   | Settings                                                                                                    | He                                                                                                |
|-----------------------------------|----------------------------------------------------------------------------------------------------|---------------------------------------------------------------------------------------------------|
| Statements<br>User Administration | The following sections provide access to your payment gathered by these settings, click the Help link in the top right corner of | ateway integration and Merchant Interface settings. For help with configuring each settings page. |
| Digital Payment Solutions         | Transaction Format Settings                                                                                                    |                                                                                                   |
|                                   | - Transaction Submission Settings                                                                                                |                                                                                                   |
|                                   | Virtual Terminal                                                                                                    | Upload Transaction File Format                                                                    |
|                                   | Payment Form                                                                                                    | Partial Authorization                                                                             |
|                                   | - Transaction Response Settings                                                                                                  |                                                                                                   |
|                                   | Transaction Version                                                                                                    | Receipt Page                                                                                      |
|                                   | Response/Receipt URLs                                                                                                    | Relay Response                                                                                    |
|                                   | Silent Post URL                                                                                                    | Direct Response                                                                                   |
|                                   | Email Receipt                                                                                                    | FDS Customer Response                                                                             |
|                                   | Security Settings                                                                                                    |                                                                                                   |
|                                   | Basic Fraud Settings                                                                                                    |                                                                                                   |
|                                   | Card Code Verification                                                                                                    | Address Verification Service                                                                      |
|                                   | Daily Velocity                                                                                                    | Cardholder Authentication                                                                         |
|                                   | General Security Settings                                                                                                    |                                                                                                   |
|                                   | Test Mode                                                                                                    | MD5-Hash                                                                                          |
|                                   | Password-Required Mode                                                                                                    | File Upload Capabilities                                                                          |
|                                   | Enable WebLink Connection Method                                                                                                 | API Login ID and Transaction Key                                                                  |
|                                   | Transaction Details API                                                                                                    | Mobile Device Management                                                                          |
|                                   | Business Settings                                                                                                    |                                                                                                   |
|                                   | General Information Settings                                                                                                    |                                                                                                   |
|                                   | Transaction Cut-Off Time                                                                                                    | Time Zone                                                                                         |

### Click ON "Turn Test ON" so that our account will be in Test mode

| Authorize                                                                                                    | .Neť                                                                                                    |                                                                                                    | Wel                                                                                                    | come: TestFirstName TestLastName                                                                                                    |
|----------------------------------------------------------------------------------------------------|----------------------------------------------------------------------------------------------------|----------------------------------------------------------------------------------------------------|----------------------------------------------------------------------------------------------------|----------------------------------------------------------------------------------------------------|
| HOME                                                                                                    | TOOLS                                                                                                    | REPORTS                                                                                                    | SEARCH                                                                                                    | ACCOUNT                                                                                                    |
| Settings<br>Billing Information<br>Statements<br>User Administration<br>User Profile<br>Digital Payment Solutions | Test Mode allows you to subm<br>NOT actually processed. To pl<br>transactions, click "Turn Test O<br>Note: Transactions that are st<br>also NOT actually processed.<br>This account is currently in LI<br>Turn Test ON | hit test transactions to the payment gr<br>lace your account in Test Mode, click<br>DFF." For more information on how to<br>ubmitted for capture or void via the U<br>Please be sure to verify that Test Mo<br>VE MODE. | ateway. Transactions that are subr<br>"Turn Test ON." To turn Test Mode<br>use Test Mode, please refer to <u>R</u><br>nsettled Transactions menu while<br>de is OFF when you wish to subm | Help<br>inited while Test Mode is ON are<br>oFF in order to process live<br>therence & User Guides.<br>your account is in Test Mode are<br>it real transactions. |

Go to Security Settings --> General Security Settings --> MD5-Hash and generate a "Hash Value"

#### Settings

Billing Information Statements User Administration User Digita

Settings

The following sections provide access to your payment gateway integration and Merchant Interface settings. For help with configuring these settings, click the Help link in the top right corner of each settings page.

| User Profile                                                                                                    |                                               |                                         |                                                  |                                |
|----------------------------------------------------------------------------------------------------|-----------------------------------------------|-----------------------------------------|--------------------------------------------------|--------------------------------|
| User Profile       Transaction Format Settings         Digital Payment Solutions       Transaction Submission Settings         Mithal Terminal       Unlead Transaction File Format         Payment Form       Partial Authoritation         Response Settings       Receipt Page         Transaction Response Settings       Receipt Page         Transaction Response Settings       Receipt Page         Transaction Response Settings       Receipt Page         Stern Post URL       Direct Response         Security Settings       Basic Frand Settings         Card Code Verification       Address Verification Service         Data Format Settings       Cardinoler Authentication         Central Settings       General Security Settings         Transaction Details API       Mobile Device Management         Business Settings       Transaction Cut-Off Time         Settings       Transaction Cut-Off Time         HOME       TooLs       REPORTS         Statemeds       User Administration         User Administration       Tyou would like your transaction response to be encrypted by the Payment Gateway, enter and confirm a MDS Hash Value by the Payment Gateway, enter and confirm a MDS Hash Value by the Payment Gateway, enter and confirm a MDS Hash Value by the Payment Gateway, enter and confirm a MDS Hash Value by there Profile         Digital Pa |                                               |                                         |                                                  |                                |
|                                                                                                    | <ul> <li>Transaction Submission</li> </ul>    | Settings                                |                                                  |                                |
|                                                                                                    | Virtual Terminal                              |                                         | Upload Transaction File I                        | Format                         |
|                                                                                                    | Payment Form                                  |                                         | Partial Authorization                            |                                |
|                                                                                                    | <ul> <li>Transaction Response S</li> </ul>    | ettings                                 |                                                  |                                |
|                                                                                                    | Transaction Version                           |                                         | Receipt Page                                     |                                |
|                                                                                                    | Response/Receipt URLs                         |                                         | Relay Response                                   |                                |
|                                                                                                    | Silent Post URL                               |                                         | Direct Response                                  |                                |
|                                                                                                    |                                               |                                         | PDS Customer Response                            |                                |
|                                                                                                    | Security Settings                             |                                         |                                                  |                                |
|                                                                                                    | - Basic Fraud Settings                        |                                         |                                                  |                                |
|                                                                                                    | Card Code Verification                        |                                         | Address Verification Serv                        | ice                            |
|                                                                                                    | Daily Velocity                                |                                         | Cardholder Authenticatio                         | <u>n</u>                       |
|                                                                                                    | <ul> <li>General Security Settings</li> </ul> | S                                       |                                                  |                                |
|                                                                                                    | Test Mode                                     |                                         | MD5-Hash                                         |                                |
|                                                                                                    | Password-Required Mod                         | e<br>tion Mothod                        | File Upload Capabilities                         | tion Kow                       |
|                                                                                                    | Transaction Details ADI                       | uon method                              | API Login ID and Transa<br>Mobile Device Managem | ent                            |
|                                                                                                    |                                               |                                         | mobile bettee managem                            |                                |
|                                                                                                    | Business Settings                             |                                         |                                                  |                                |
|                                                                                                    | <ul> <li>General Information Sett</li> </ul>  | ings                                    |                                                  |                                |
|                                                                                                    | Transaction Cut-Off Time                      |                                         | Time Zone                                        |                                |
|                                                                                                    |                                               |                                         |                                                  |                                |
|                                                                                                    |                                               |                                         |                                                  |                                |
|                                                                                                    |                                               | ***                                     |                                                  | •                              |
| Authorize.                                                                                                    | Neť                                           |                                         | Welco                                            | me: TestFirstName TestLastName |
| HOME                                                                                                    | TOOLS                                         | REPORTS                                 | SEARCH                                           | ACCOUNT                        |
|                                                                                                    |                                               |                                         |                                                  |                                |
| Settings                                                                                                    |                                               | Your account is in TEST                 | MODE - To update click here                      |                                |
| Billing Information<br>Statements                                                                                                    | MD5 Hash                                      |                                         |                                                  | Help                           |
| User Administration                                                                                                    | lf vou would like vour transacti              | on responses to be encrypted by th      | e Payment Gateway, enter and confir              | m a MD5 Hash Value below.      |
| User Profile                                                                                                    | For more information about the                | MD5 Hash please refer to Refere         | ince & Liser Guides                              |                                |
| Digital Faymont obtailons                                                                                                    |                                               | mbo mash, picase reier to <u>recere</u> | nice a ober ounces.                              |                                |
|                                                                                                    | Hash Value Set: Yes                           |                                         |                                                  |                                |
|                                                                                                    | New Hash Value:                               |                                         |                                                  |                                |
|                                                                                                    | Confirm Hash Value:                           |                                         |                                                  |                                |
|                                                                                                    | Submit                                        |                                         |                                                  |                                |
|                                                                                                    |                                               |                                         |                                                  |                                |

Go to Security Settings --> General Security Settings --> Transaction Details API

Click on "Enable Transaction Details API"

| Authorize                           | .Neť                                                             |                                                         | Weld                                | come: TestFirstName TestLastN   |
|-------------------------------------|------------------------------------------------------------------|---------------------------------------------------------|-------------------------------------|---------------------------------|
| HOME                                | TOOLS                                                            | REPORTS                                                 | SEARCH                              | ACCOUNT                         |
| Settings                            |                                                                  | Your account is in TEST I                               | MODE - To update click here         |                                 |
| Billing Information<br>Statements   | Transaction De                                                   | tails API                                               |                                     |                                 |
| User Administration<br>User Profile | Your Payment Gateway acco                                        | unt is not currently enabled for the                    | e Transaction Details API feature   |                                 |
| Digital Payment Solutions           | The Transaction Details API se<br>using your API Login ID and Tr | tting allows you to retrieve informat<br>ansaction Key. | tion about your transactions and se | ttled batches programatically   |
|                                     | Secret Question and Answ                                         | wer                                                     |                                     |                                 |
|                                     |                                                                  |                                                         |                                     | *Required Fie                   |
|                                     | Enter the secret answer for you for your account.                | r account and click Enable Transa                       | ction Details API below to enable   | the Transaction Details API fea |
|                                     | Secret<br>Secre                                                  | Question: What is your pet's name<br>t Answer:          | *                                   |                                 |
|                                     |                                                                  | Enable Transaction D                                    | etails API                          |                                 |
|                                     | Settings Main Menu                                               |                                                         |                                     |                                 |

We have Successfully created a fake authorize.net account.

#### NOW Do following steps to enable payment gateway in DWC-2000

1.Go to Security-->Authentication-->Billing Profile-->Payment Gateway page and add a new payment gateway.

| D                 | -Link                               | Logged in as: admin ( ADMIN ) Cogout Serial Number: 000000000001   Firmware Version: 4.4.0.2_B401_WW   Language: English [US] |   |
|-------------------|-------------------------------------|----------------------------------------------------------------------------------------------------|---|
|                   | Payment Gateway Configu             | ation                                                                                                    |   |
|                   | Payment System<br>Payment Processor | Authorize.net                                                                                                    |   |
| Secur             | Login ID                            | 5cD5S9s3u                                                                                                    | ) |
|                   | Transaction Key                     | 88zw92T4jxBm76Ek                                                                                                    |   |
| _                 | MD5 Hash                            | niranjan                                                                                                    |   |
| This <sub>I</sub> | Transaction Server                  | O Live 🖲 Test                                                                                                    |   |
| Payı              | Transaction Mode                    | ◯ Live ● Test                                                                                                    |   |
| Sho               | Currency                            | U.S Dollar                                                                                                    |   |
| Pay               |                                     |                                                                                                    | 3 |
| Auth              |                                     |                                                                                                    |   |
| Sho               |                                     | K .                                                                                                    |   |
| A                 |                                     | Save                                                                                                    |   |
|                   |                                     |                                                                                                    |   |

2.Go to Security-->Authentication-->Billing Profile page and add new billing profile with enabling

Unit Price.

| Captive Portal Billing Profile Co   | nfiguration | 8    |
|-------------------------------------|-------------|------|
| Maximum Usage Traffic               | N 100 MB V  | Â    |
| Allow Front Desk to Modify<br>Usage | OFF         |      |
| Ticket Printing Options             | loss loss   |      |
| Customized Note                     | OFF         |      |
| Time Stamp                          | OFF         |      |
| Footer                              | OFF         |      |
| Unit Price                          |             |      |
| Set Price                           | ON III      | 3    |
| Price                               | 5           |      |
| , Monetary Unit                     | U.S Dollar  | Ų.   |
|                                     |             | Save |

3.Go to Security-->Authentication-->Login Profiles page add or edit a login profile with enabling External Payment Gateway and Billing Profiles.

|        | D         | -Link<br>d Controller - DWC 2000                               | Serial Num    | ber: 000000000001    | Firmware Version: 4.4.0 | Logged in as: admin (<br>0.2_B401_WW   Language: Eng | ADMIN ) 🚺 Logou<br>Ilish [US] | ıt  |
|--------|-----------|----------------------------------------------------------------|---------------|----------------------|-------------------------|------------------------------------------------------|-------------------------------|-----|
|        |           | Login Profile Configuration                                    | on            |                      |                         |                                                      | ×                             |     |
|        |           | External Payment Gateway<br>Enable External<br>Payment Gateway |               | ON III               |                         |                                                      | Â                             |     |
|        | Securi    | Session Title1                                                 |               | hi                   |                         |                                                      |                               | 0   |
|        |           | Message                                                        |               | please pay           |                         |                                                      |                               |     |
|        |           | Session Title2                                                 |               | hi                   |                         |                                                      |                               |     |
|        | The ta    | Success Message                                                |               | eoitr                |                         |                                                      |                               |     |
|        | Logir     | Sesssion Title 3                                               |               | hi                   |                         |                                                      |                               |     |
| -      |           | Failure Message                                                |               | oruewiot             |                         |                                                      |                               |     |
|        | -Li       | nk                                                             | rial Number ( |                      | mulara Varsian: 440.2   | Logged in as: admin (                                |                               | but |
|        | ied Contr | oller - DWC 2000                                               | na Number.    | DODODODODOT   FIN    | niware version. 4.4.0.2 |                                                      | lish [03]                     |     |
|        | Login F   | Profile Configuration                                          |               |                      |                         |                                                      | $\mathbf{x}$                  |     |
|        | Sessi     | ion Title2                                                     | hi            |                      |                         |                                                      | Ê                             |     |
|        | Succe     | ess Message                                                    | eoit          | .r                   |                         |                                                      |                               |     |
| Securi | Sess      | sion <mark>T</mark> itle 3                                     | hi            |                      |                         |                                                      |                               | 0   |
|        | Failu     | re Message                                                     | orue          | ewiot                |                         |                                                      |                               |     |
| Ľ      | Enable    | e Billing Profiles                                             |               |                      |                         |                                                      |                               |     |
| The ta | Profi     | ile Name                                                       | Billing Sta   | atus                 | Description             | Status                                               |                               |     |
| Logi   | <b>p1</b> |                                                                | Traffic Usag  | je                   | p1billing               | ON                                                   |                               |     |
| Shov   | Servi     | ce Disclaimer Text                                             | Sen           | vice Disclaimer Text |                         |                                                      |                               | 2   |
| Pro    |           |                                                                |               |                      |                         |                                                      |                               |     |
| billin |           | 01952-000 V                                                    |               |                      |                         |                                                      | 3                             |     |
| defai  | Paym      | ient Server                                                    | Aut           | horizeNet/5cD5S9s3u  | <u> </u>                |                                                      |                               |     |
| defai  |           |                                                                |               |                      |                         |                                                      | Save                          |     |
| Shov   |           |                                                                |               |                      |                         |                                                      | _                             | EX. |

Add New Login Profile

Configure SSID. Enable Captive portal with captive portal type as billing user

| Controller - DWC 2000 Seri | al Number: 000000000001   Firmware Version: 4.4.0.2_B401_WW   Language: English [US] |     |
|----------------------------|--------------------------------------------------------------------------------------|-----|
| SID Profile Configuration  |                                                                                      | 0   |
| SSID                       | dwc                                                                                  |     |
| Captive Portal Type        | Billing User                                                                         |     |
| Enable Redirect            | OFF                                                                                  |     |
| Login Profile Name         | billing Create a Profile                                                             |     |
| Captive Portal SLA Profile |                                                                                      |     |
| SLA Login Profile Name     | default  Create a Profile                                                            |     |
| Hide SSID                  | OFF                                                                                  |     |
| Ignore Broadcast           | OFF                                                                                  |     |
| VLAN                       | 1 [Range: 1 - 4093]                                                                  |     |
| MAC Authentication         | 🔿 Local 🔿 Radius 🖲 Disable                                                           |     |
| Redirect                   | None     O HTTP                                                                      |     |
|                            | Say                                                                                  | e . |

Connect wireless client and check the functionality that device redirecting to CP window to purchase users through https://test.authorize.net/gateway/transact.dll from WLAN host.

| /platform.cgi?page | =captivePortal.html |                            | ▼ C Q Search |      |
|--------------------|---------------------|----------------------------|--------------|------|
|                    |                     | 9                          |              | 1000 |
|                    | (@)                 | Please Logir               | 11           |      |
|                    | Portal Logi         | n                          |              |      |
|                    | Userna<br>Passwo    | ne<br>rd<br>Login          |              |      |
|                    | hi                  |                            |              |      |
|                    | please              | pay<br>Purchase No         | w            |      |
|                    |                     | Copyright © 2014 D-Link Co | rporation.   | _    |

| Service Disc | laimer Text |                 |   |  |
|--------------|-------------|-----------------|---|--|
|              |             |                 |   |  |
|              |             |                 |   |  |
|              |             |                 |   |  |
|              |             |                 |   |  |
|              |             |                 |   |  |
|              |             | Tamas C. Camila |   |  |
|              | I Accept to | Terms & Service | ) |  |
|              | Accep       | t Cancel        |   |  |

| Service Plan 100MB Usage Traffic Volu 💌 |                      |                            |
|-----------------------------------------|----------------------|----------------------------|
|                                         | Service Plan         | 100MB Usage Traffic Volu 💌 |
| Usage Traffic Volume 100MB              | Usage Traffic Volume | 100MB                      |
| Plan Price USD 5                        | Plan Price           | USD 5                      |

| /test.authorize.net/gateway/transact.dll | ✓ C <sup>1</sup>                        | Search          |
|------------------------------------------|-----------------------------------------|-----------------|
|                                          | Test Mode Is ON                         |                 |
| Order Information                        |                                         | Required Fields |
| Description: Authorize                   | Invoice Number: BL_JvKcN5               | rWnMsKDeEQN     |
|                                          | Tota                                    | al: US \$5.00   |
| Payment Information                      |                                         |                 |
|                                          |                                         |                 |
| Card Number:                             | * (enter number without spaces or dashe | s)              |
| Expiration Date:                         | * (mmyy)                                |                 |
| Billing Information                      |                                         |                 |
| Customer ID:                             | BL_JvKcN5rWnMsKDeEQN                    |                 |
| First Name:                              | Last Name:                              |                 |
| Company:                                 |                                         |                 |
| Address:                                 |                                         |                 |
| City:                                    | [                                       |                 |
| State/Province:                          | Zip/Postal Code:                        | )               |
| Country                                  |                                         | ]               |
| Country.                                 |                                         |                 |
| Email:                                   |                                         | 2               |

Provide the Test Credit Card Numbers (we can get these test credit card numbers online by searching "test credit card numbers for authorize sandbox" )

Use the below test card details in the payment form

- American Express Test Card: 37000000000002
- Discover Test Card: 601100000000012

- Visa Test Card: 400700000027
- Second Visa Test Card: 4012888818888
- JCB: 308800000000017
- Diners Club/ Carte Blanche: 3800000000006

The expiration date must be set to the present date or later.

After providing the setails click on "Sending" button

|                     | Total                                                   | US \$5.00 |
|---------------------|---------------------------------------------------------|-----------|
| Payment Information |                                                         |           |
|                     |                                                         |           |
|                     |                                                         |           |
| Card Number:        | 3700000000002 * (enter number without spaces or dashes) |           |
| Expiration Date:    | 03/2015 * (mmyy)                                        |           |
|                     |                                                         |           |
| Billing Information |                                                         |           |
| Customer ID:        | BL_JvKcN5rWnMsKDeEQN                                    |           |
| First Name:         | test Last Name: testing                                 |           |
| Company:            | team                                                    |           |
| Address:            | hyd                                                     |           |
| City:               | hyd                                                     |           |
| State/Province:     | Ln Zip/Postal Code: 500045                              |           |
| Country:            | india                                                   |           |
| Email:              | aesgs.eit@gmail.com                                     |           |
| Phone:              |                                                         |           |
| Fax:                |                                                         |           |
|                     | Sending                                                 |           |

|                                                                                                  | Test Mode Is ON<br>Return                                                                                                    |
|--------------------------------------------------------------------------------------------------|----------------------------------------------------------------------------------------------------|
| Thank you fo                                                                                     | or your order!                                                                                                    |
| You may print this<br>Order Information                                                          | receipt page for your records. A receipt has also been emailed to you.                                                                                                    |
| Merchant:<br>Description:<br>Date/Time:<br>Customer ID:                                          | Saurabh Niranjan<br>Authorize<br>24-Mar-2015 3:17:17 PDT Invoice BL_JvKcN5rWnMsKDeEQN<br>BL_JvKcN5rWnMsKDeEQN <sup>Number:</sup>                                                                                                    |
| Billing Information<br>test testing<br>team<br>hyd<br>hyd, tn 500045<br>india<br>aesgs.eit@gmail | com                                                                                                    |
|                                                                                                  | Total: US \$5.00                                                                                                    |
| American Expres                                                                                  | s ****0002                                                                                                    |
| Date/Time:<br>Transaction ID:<br>Authorization Co<br>Payment Method                              | 24-Mar-2015 3:17:17 PDT<br>0<br>de: 000000<br>: American Express<br>****0002                                                                                                    |
|                                                                                                  | Test Mode Is ON         Return         Thank you for your order!         You may print this receipt page for your records. A receipt has also been emailed to you.         Order Information         Merchant:       Saurabh Niranjan |
|                                                                                                  | Date/Time: 24-Mar-2015.3:17:17 PDT Invoice BL_JvKcN5rWnMsKDeEON                                                                                                    |

Although this page is encrypted, the information you have entered is to be sent over an unencrypted connection and could easily be read by a third party. Are you sure you want to continue sending this information? Cancel Continue

| American Express **** | •0002                        |  |
|-----------------------|------------------------------|--|
| Date/Time:            | 24-Mar-2015 3:17:17 PDT      |  |
| Transaction ID:       | 0                            |  |
| Authorization Code:   | 000000                       |  |
| Payment Method:       | American Express<br>****0002 |  |

Please wait your transaction is under verification process.

### Configure E-mail Address 1 field and click on "E-mail & Login Now" button

| HS_090rx                   |                                                                                  |
|----------------------------|----------------------------------------------------------------------------------|
| eW9404763                  |                                                                                  |
| USD 5                      |                                                                                  |
| 100MB Usage Traffic Volume |                                                                                  |
| TILL USAGE LIMIT           |                                                                                  |
|                            |                                                                                  |
|                            |                                                                                  |
|                            |                                                                                  |
|                            |                                                                                  |
|                            | HS_090rx<br>eW9404763<br>USD 5<br>100MB Usage Traffic Volume<br>TILL USAGE LIMIT |

Accept the terms & conditions

## Portal Login

| We may occasionally change                              | the Terms, so we    |   |
|---------------------------------------------------------|---------------------|---|
| encourage you to review the                             | terms periodically, |   |
| the most current version of                             | the Terms[along     | - |
| with their effective date]                              | will be linked from |   |
| each of services. If you conservice after we change the | Terms you accept    |   |
| all the changes.                                        | rerms, you accept   |   |
| 2.Registration and access c                             | ontrols             |   |
| You are responsible for mai                             | ntaining the        |   |
| confidentiality of your log                             | in names and        | 0 |
|                                                         | ns & Service        |   |
|                                                         |                     |   |

### Successfully logged in

| • Successfu        | ully logged in |
|--------------------|----------------|
| Portal Login       |                |
| Usage Traffic Left | 100            |
| Lo                 | ogout          |
|                    |                |

Copyright © 2014 D-Link Corporation.